## 写真を「はがきサイズ」に切り抜く

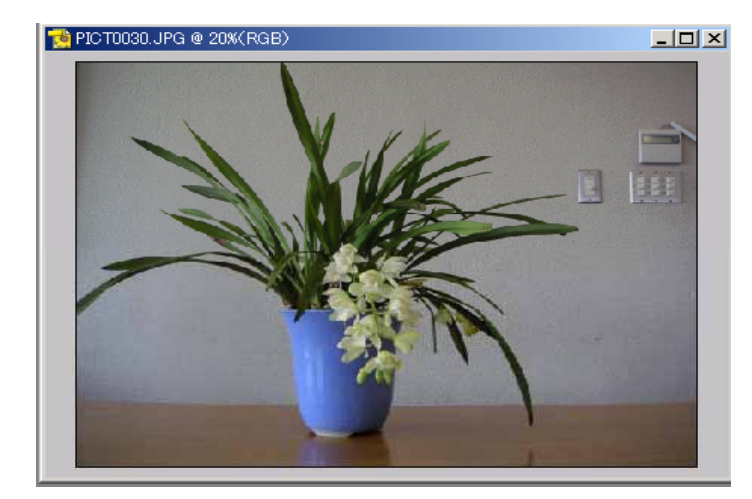

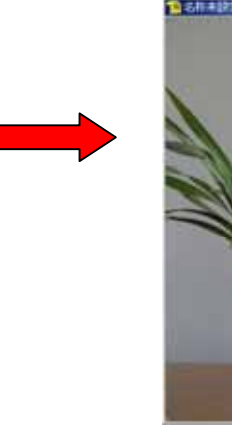

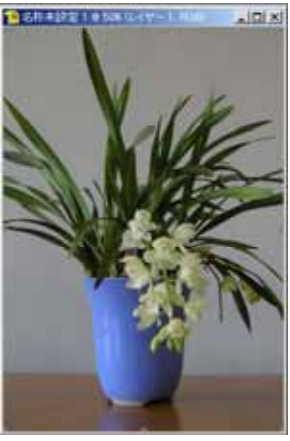

## 1. ファイル - 新規

| 新規                                            |                                                                                                    | ドキュメントサイズ   |              |                  |                 |
|-----------------------------------------------|----------------------------------------------------------------------------------------------------|-------------|--------------|------------------|-----------------|
| ファイル名(N):<br>画像の大きさ: 98K<br>ドキュメントサイズ(P):     | 名称未設定 1 カスタム                                                                                                    | OK<br>キャンセル | Japanese Pos | stcard 100 × 148 | を選択する           |
|                                               | L 89 x 127<br>2L 127 x 178<br>640 x 480<br>800 x 600                                                                                                    |             |              |                  | 幅 100<br>高さ 148 |
| モード(M)<br>「 内容<br>「 白型<br>C 背景色(B)<br>C 透明(T) | 1024 × 768<br>468 × 60 web banner<br>720 × 540 Std. NTSC 601<br>720 × 543 Std. NTSC DV/DVD<br>864 × 486 Wide NTSC DV/DVD<br>864 × 480 Wide NTSC DV/DVD<br>768 × 576 Std. PAL<br>1024 × 576 Wide PAL<br>1280 × 720 HDTV 720P<br>1290 × 1080 HDTV 1080i |             |              |                  | 解像度 150         |
|                                               | A4<br>A3<br>B5<br>B4<br>B3<br>B5 (JIS)<br>B4 (JIS)<br>B3 (JIS)<br>B3 (JIS)<br>Japanese Postcard 100 x 148                                                                                                    |             |              |                  |                 |

2. 切り抜きツールを選択し、切り抜くサイズ(はがきサイズ)を決める

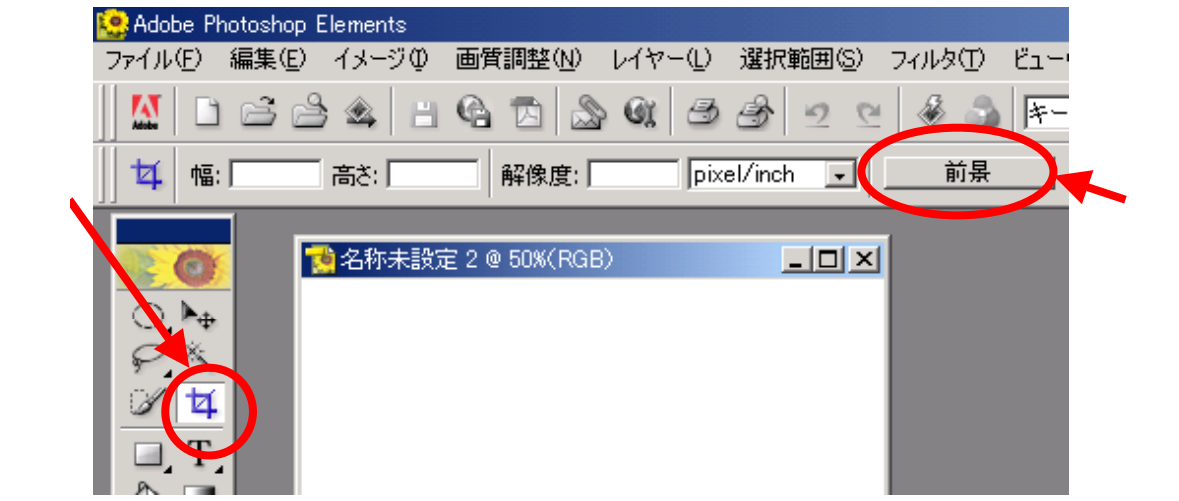

| 🤮 Adobe Photoshop Elements |      |            |           |           |         |           |       |      |  |  |  |  |  |
|----------------------------|------|------------|-----------|-----------|---------|-----------|-------|------|--|--|--|--|--|
|                            | ファイル | E) 編集(E)   | ) イメージの   | ) 画質調整(N) | ) レイヤー① | 選択範囲(S)   | フィルタ田 | − ב۲ |  |  |  |  |  |
|                            |      | L S :      | ≗ 🎕   E   | 93.       | S (1 3  | 3 2 9     | 2 🖑 🍰 | *-   |  |  |  |  |  |
|                            | 女    | 幅: 100.070 | 6 高さ: 147 | .997 解像度: | 150 pix | el/inch 👤 | 前景    |      |  |  |  |  |  |
|                            |      |            |           |           |         |           |       |      |  |  |  |  |  |

■切り抜きサイズが、はがきサイズに指定されている

3. 写真をはがきサイズにトリミングする

必要な部分を選択する

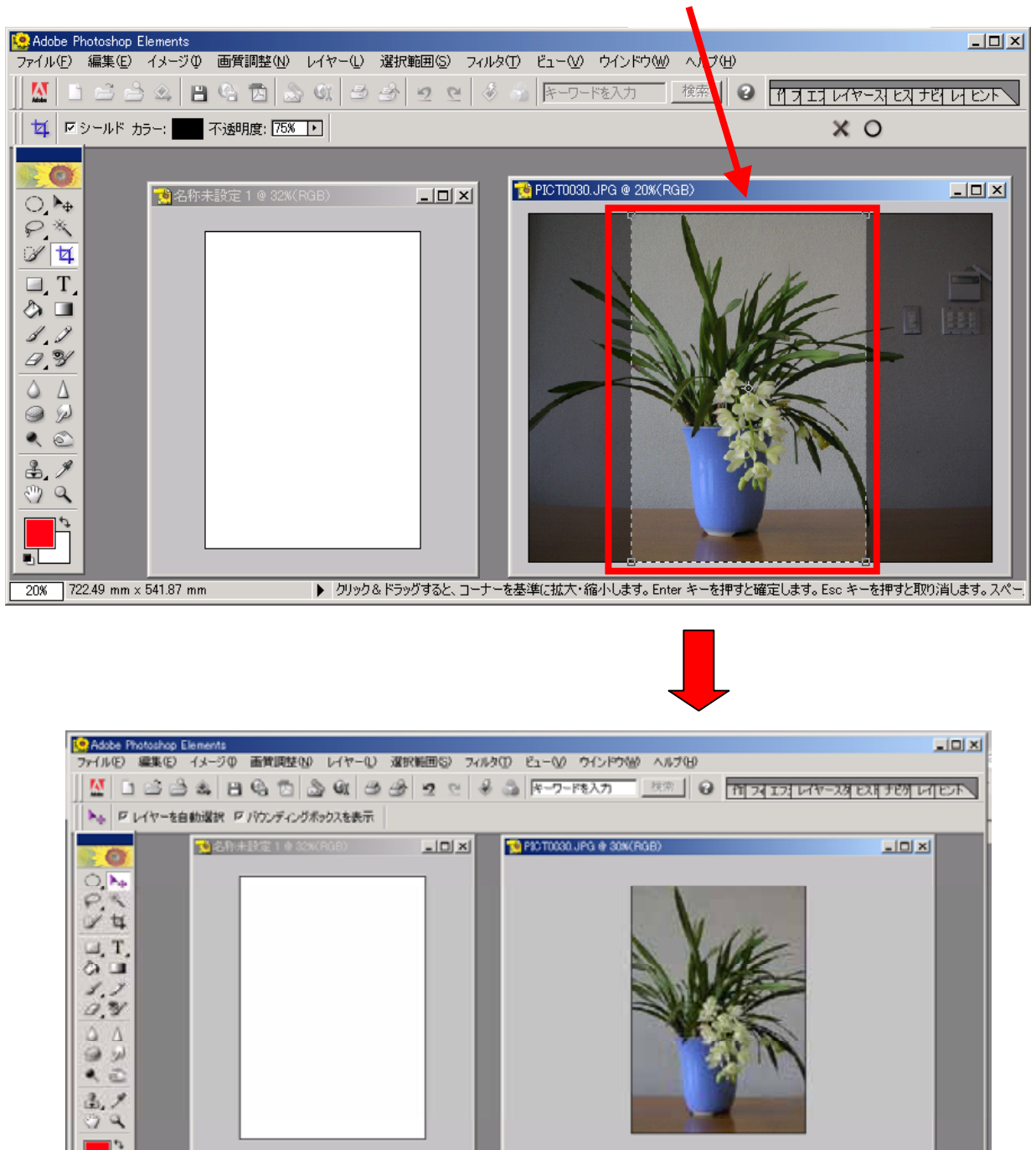

30.8 100.08 nm x 148 nm ・ クリック&ドラッグすると、レイヤーまたは選択範囲を移動します。Shitt キー、Alt キーで構造拡張。

マニュアル作成 江守 恒明 富山県立大門高等学校